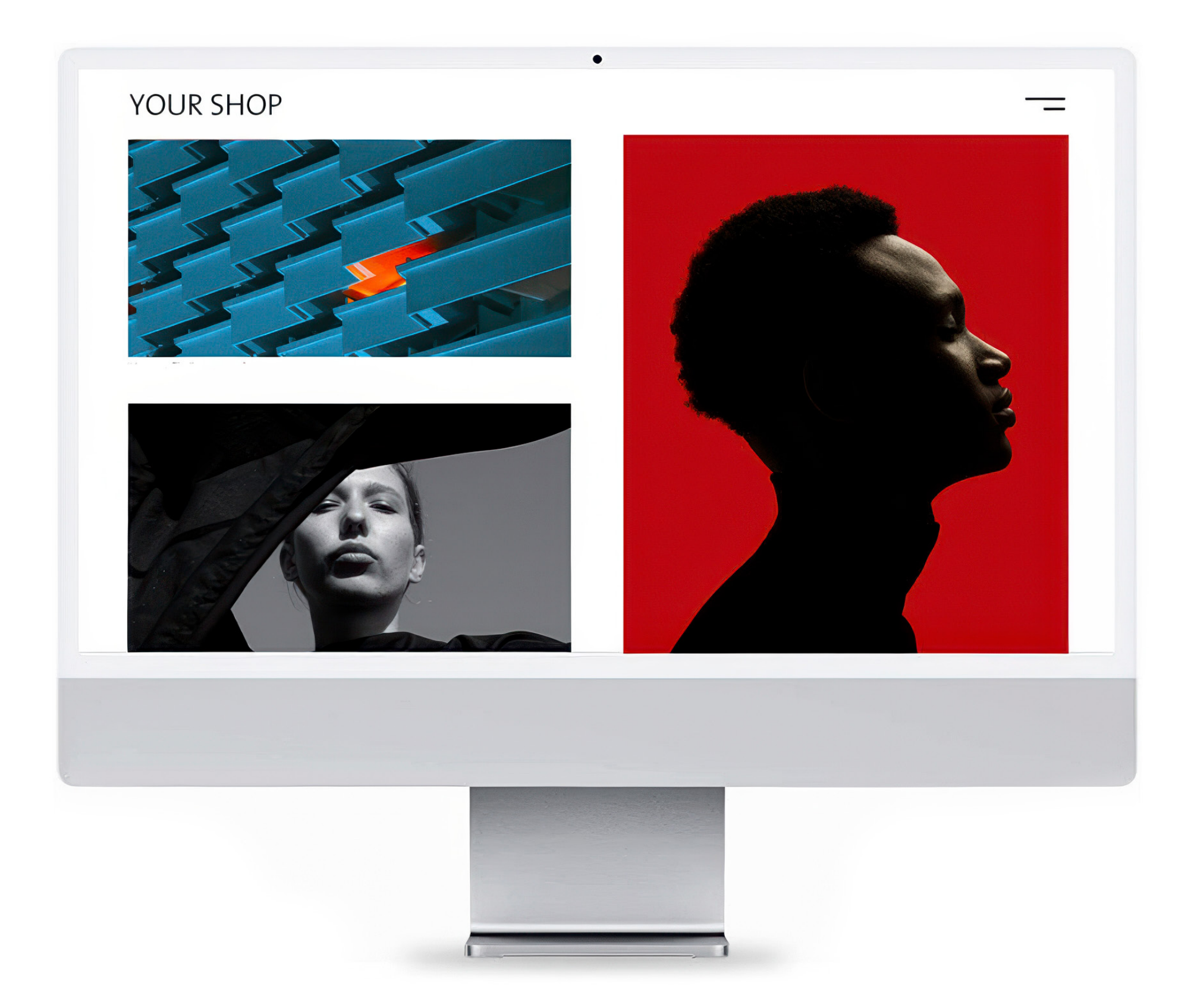

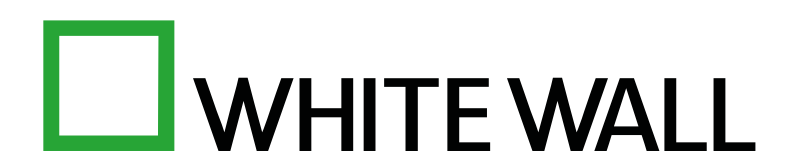

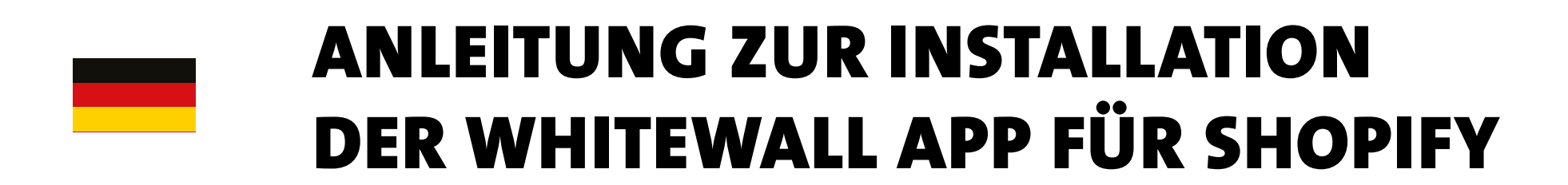

## INSTRUCTIONS FOR INSTALLING THE WHITEWALL APP FOR SHOPIFY

# GUIDE D'INSTALLATION DE L'APPLICATION WHITEWALL POUR SHOPIFY

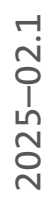

# **ANLEITUNG ZUR INSTALLATION DER WHITEWALL APP FÜR SHOPIFY**

## VORAUSSETZUNGEN

#### **1. SHOPIFY-KONTO**

Stellen Sie sicher, dass Sie über ein aktives Shopify-Konto verfügen. Hinweis: Der günstigste Tarif ist ausreichend.

#### 2. WHITEWALL KUNDENKONTO

Registrieren Sie sich auf WhiteWall.com.

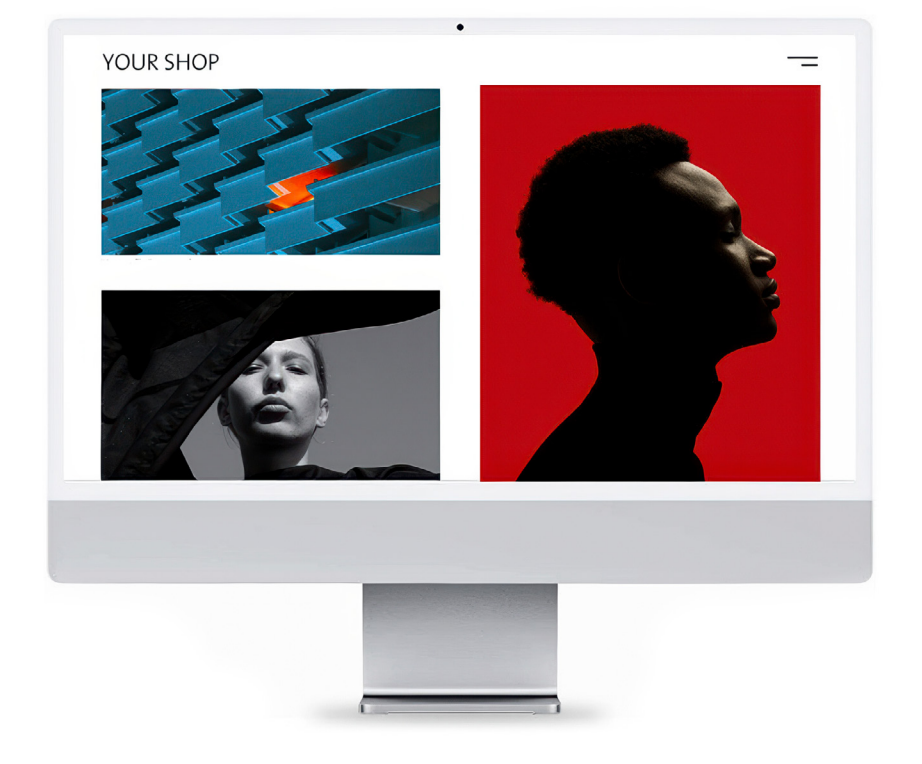

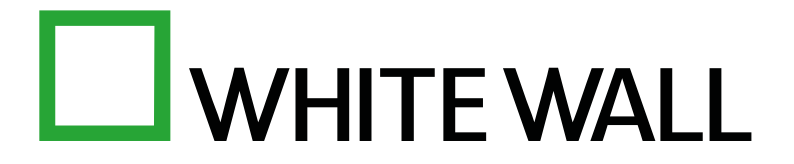

## I. INSTALLATION

#### **1. WHITEWALL APP IN SHOPIFY INSTALLIEREN**

Rufen Sie die WhiteWall App in Shopify auf: https://apps.shopify.com/whitewall Klicken Sie auf *"Installieren"*, um die App mit Ihrem Shopify-Konto zu verknüpfen.

#### 2. SHOPIFY MIT WHITEWALL VERKNÜPFEN

Öffnen Sie die WhiteWall App in Ihrem Shopify-Dashboard. Fügen Sie Ihren Shopify Partner-Token ein:

- Fügen Sie den Token in der WhiteWall App in Shopify ein.

*Ihr Shopify-Shop ist nun mit Ihrem WhiteWall Kundenkonto verbunden.* 

#### **3. RECHNUNGSDATEN HINTERLEGEN**

Geben Sie Ihre Rechnungsdaten in der WhiteWall App in Shopify ein:

- Name
- Adresse
- Umsatzsteuer-Identifikationsnummer (falls zutreffend) ٠

Melden Sie sich in Ihrem WhiteWall Kundenkonto auf unserer Website an.

• Erstellen Sie unter "*Meine Partner-Token"* einen neuen Token und kopieren Sie ihn.

## II. PRODUKTGESTALTUNG

#### **1. BILDER UND KONFIGURATIONEN VORBEREITEN**

**BILDER:** Laden Sie Bilder über die WhiteWall App direkt für Shopify hoch (per Upload-Button) oder verwenden Sie einen speziellen Link in der App, um Bilder in Ihrem WhiteWall-Kundenkonto hinzuzufügen. KONFIGURATIONEN: Besuchen Sie die WhiteWall Webseite. Erstellen Sie Ihre gewünschten Konfigurationen mit dem Konfigurator. Speichern Sie jede Konfiguration unter einem eindeutigen Namen. *Hinweis:* Die verwendeten Bilder spielen hier noch keine Rolle – die Verknüpfung von Bild und Konfiguration erfolgt im nächsten Schritt in der WhiteWall App für Shopify.

#### 2. PRODUKTE MIT DEM 3-SCHRITTE-GENERATOR ERSTELLEN

Öffnen Sie den Produkt-Generator in der WhiteWall App:

- Bild auswählen: Wählen Sie ein zuvor hochgeladenes Bild.
- Konfiguration hinzufügen: Wählen Sie eine gespeicherte Konfiguration von der WhiteWall Webseite.
- Größen & Preise definieren: Legen Sie individuelle Preise für jede Größe fest. Nutzen Sie die "%-Buttons", um die Preisberechnung zu automatisieren. Speichern Sie das Produkt.

Hinweis: Nach dem Speichern werden im Backend Produktbilder automatisch erstellt. Diese Bilder können Sie später direkt in Shopify durch eigene Bilder ersetzen.

#### **√** GESCHAFFT

Ihre WhiteWall Produkte sind nun bereit zum Verkauf in Ihrem Shopify-Shop. Für weitere Unterstützung wenden Sie sich bitte an info@whitewall.de

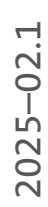

# **INSTRUCTIONS FOR INSTALLING** THE WHITEWALL APP FOR SHOPIFY

## PREREQUISITES

#### **1. SHOPIFY ACCOUNT**

Make sure you have an active Shopify. *Note:* account the cheapest plan is sufficient.

### 2. WHITEWALL CUSTOMER ACCOUNT

Register on WhiteWall.com.

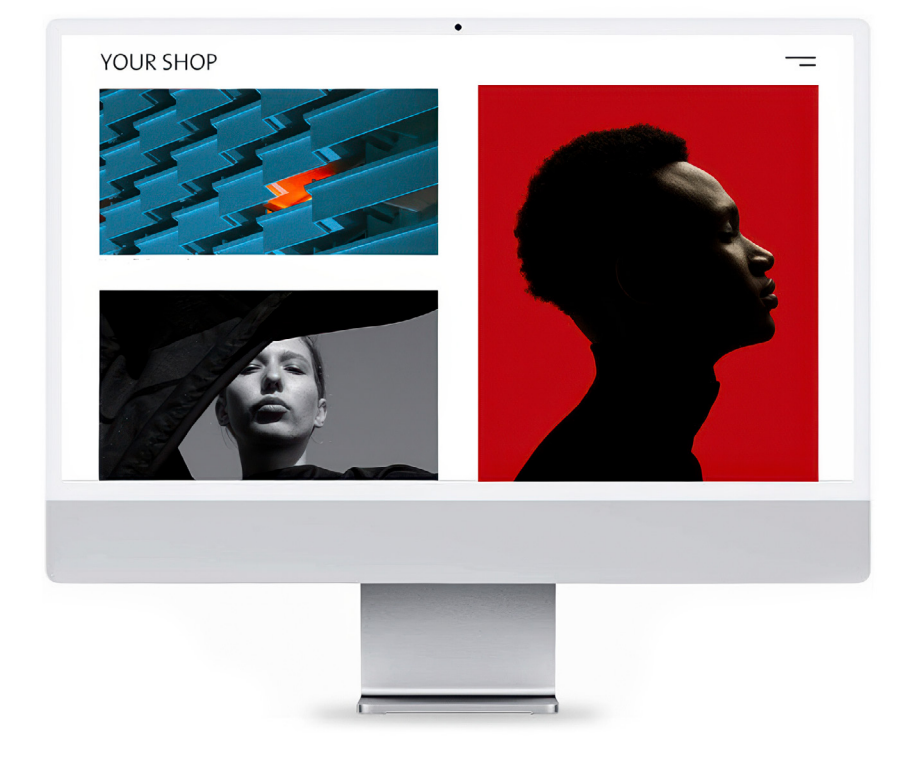

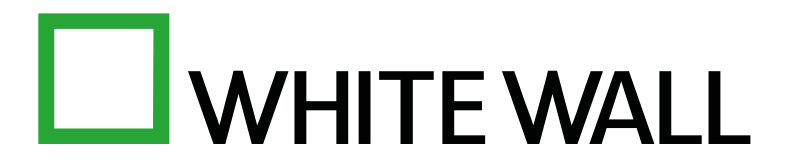

## I. INSTALLATION

#### **1. INSTALL THE WHITEWALL APP IN SHOPIFY**

Go to the WhiteWall app in Shopify: https://apps.shopify.com/whitewall Click on *"Install"* to link the app to your Shopify account.

#### **2. LINK SHOPIFY WITH WHITEWALL**

Open the WhiteWall app in your Shopify dashboard. Insert your Shopify partner token:

- Log in to your WhiteWall customer account on our website.
- Create a new token under "*My partner tokens"* and copy it.
- Add the token in the WhiteWall app in Shopify.

*Your Shopify store is now connected to your WhiteWall customer account.* 

#### **3. STORE INVOICE DATA**

Enter your billing data in the WhiteWall app in Shopify:

- Name
- Address
- Sales tax identification number (if applicable)

## II. PRODUCT CREATION

#### **1. PREPARE IMAGES AND CONFIGURATIONS**

**PICTURES:** Upload images directly to Shopify via the WhiteWall app (using the upload button) or use a special link in the app to add images to your WhiteWall customer account.

**CONFIGURATIONS:** Visit the WhiteWall website.

Create your desired configurations with the configurator.

Save each configuration under a unique name.

*Note:* The images used do not play a role here - the image and configuration are linked in the next step in the WhiteWall app for Shopify.

#### 2. CREATE PRODUCTS WITH THE 3-STEP GENERATOR

Open the product generator in the WhiteWall app:

- Select image: Select a previously uploaded image.
- Add configuration: Select a saved configuration from the WhiteWall website.
- Define sizes & prices: Set individual prices for each size.

Use the "% buttons" to automate the price calculation.

Save the product.

*Note:* After saving, product images are automatically created in the backend. You can later replace these images with your own images directly in Shopify.

#### **√** YOU MADE IT

Your WhiteWall products are now ready to sell in your Shopify store. For more support, please contact **info@whitewall.com** 

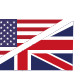

2025-02.1

# **GUIDE D'INSTALLATION DE L'APPLICATION** WHITEWALL POUR SHOPIFY

## **CONDITIONS PRÉALABLES**

#### **1. COMPTE SHOPIFY**

Assurez-vous que vous disposez d'un compte Shopify actif. *Remarque* : le tarif le moins cher est suffisant.

#### **2. COMPTE CLIENT WHITEWALL**

Inscrivez-vous sur WhiteWall.com.

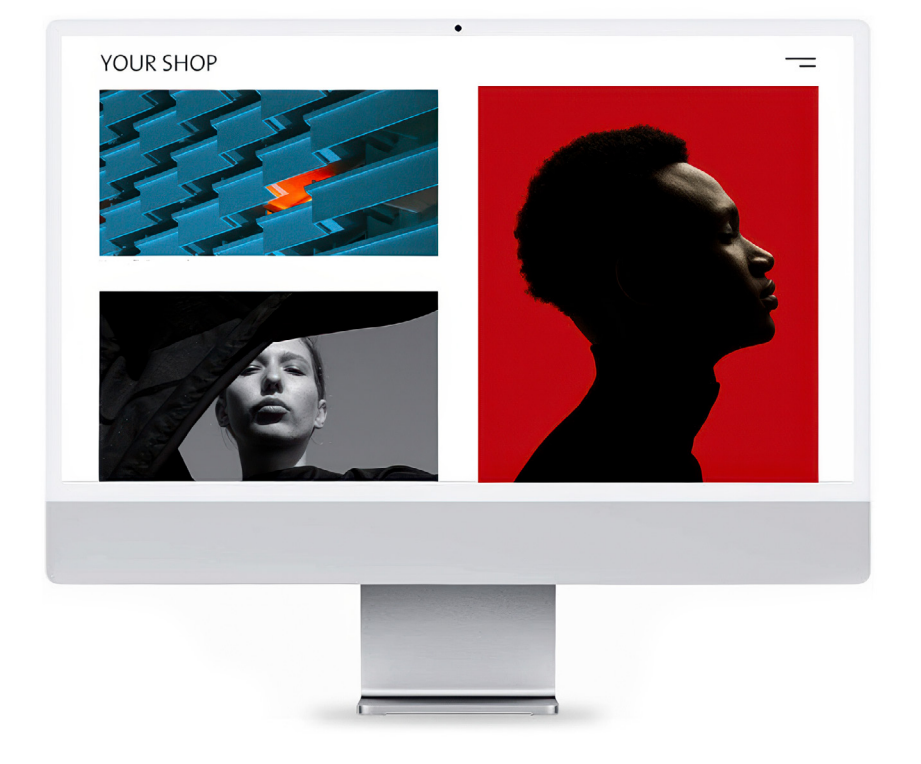

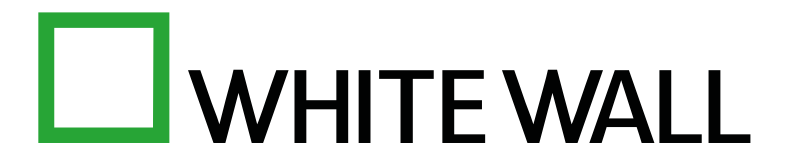

I. INSTALLATION

#### **1. INSTALLER L'APPLICATION WHITEWALL DANS SHOPIFY**

Accédez à l'application WhiteWall dans Shopify : https://apps.shopify.com/whitewall Cliquez sur "Installer" pour connecter l'application à votre compte Shopify.

## 2. CONNECTER SHOPIFY À WHITEWALL

Ouvrez l'application WhiteWall dans votre tableau de bord Shopify. Insérez votre token partenaire Shopify :

- Collez le token dans l'application WhiteWall de Shopify.

## **3. ENREGISTRER LES DONNÉES DE FACTURATION**

Saisissez vos données de facturation dans l'application WhiteWall sur Shopify :

- Nom
- Adresse
- Numéro d'identification de la TVA (le cas échéant)

 Connectez-vous à votre compte client WhiteWall sur notre site Web. Créez un nouveau token sous "Mes tokens partenaires" et copiez-le. Votre boutique Shopify est maintenant connectée à votre compte client WhiteWall.

## **II. CONCEPTION DES PRODUITS**

#### **1. PRÉPARER LES IMAGES ET LES CONFIGURATIONS**

**TRANSFERT D'IMAGES :** Téléchargez des photos et/ou images directement pour Shopify via l'application WhiteWall (en utilisant le bouton de téléchargement) ou utilisez un lien spécial dans l'application pour ajouter des images dans votre compte client WhiteWall.

**CONFIGURATIONS :** Rendez-vous sur le site Web de WhiteWall.

Créez les configurations de votre choix à l'aide du configurateur.

Enregistrez chaque configuration sous un nom unique.

*Remarque :* les images utilisées n'ont pas encore d'importance ici - le lien entre l'image et la configuration se fait à l'étape suivante dans l'application WhiteWall pour Shopify.

## 2. CRÉER DES PRODUITS AVEC LE GÉNÉRATEUR EN 3 ÉTAPES

Ouvrez le générateur de produits dans l'application WhiteWall :

- Sélectionner une image : Sélectionnez une image précédemment téléchargée.
- Ajouter une configuration : Sélectionnez une configuration enregistrée sur le site WhiteWall.
- Définir les tailles et les prix : Définissez des prix individuels pour chaque taille. Utilisez les *"boutons %"* pour automatiser le calcul des prix.

Enregistrez le produit.

*Remarque :* Après l'enregistrement, l'image du produit est générée automatiquement. Vous pourrez ensuite remplacer ces images par vos propres images directement dans Shopify.

#### **√ VOUS AVEZ RÉUSSI**

Vos photos imprimées par WhiteWall sont maintenant prêtes à être vendues dans votre boutique Shopify. Pour toute question, veuillez nous écrire à info@whitewall.fr

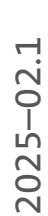

# 

WhiteWall.com

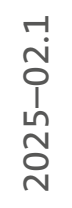